Generalitat de Catalunya Departament d'Ensenyament Institut Joaquim Mir Vilanova i la Geltrú

## M5. OFIMÀTICA I PROCÉS DE LA INFORMACIÓ UF02. TRACTAMENT AVANÇAT DE LA INFORMACIÓ, ARXIU I PRESENTACIÓ DE LA INFORMACIÓ ESCRITA

TEMA 2

## **REFERÈNCIA CREUADA**

En un text llarg, pot ser necessari fer referència a altres pàgines del mateix document per tal de facilitar-ne la lectura. Una referència creuada és una marca que permet saltar o referir una part del document, ja sigui un títol, una taula, una il·lustració, o una llista numerada, independentment de possibles variacions del número de pàgina. Prèviament a la inserció de referències creuades cal marcar els elements a referenciar. Per inserir una referència creuada cal seguir els següents passos:

- Seleccionar el text que es desitgi utilitzar com a destí per la referència.
- Menú Insereix > Referència creuada...
- En la llista Tipus, seleccionar Defineix la referència.

| Document                        | Referències                                 | Funcions | Informació del document | nt Variables | Base de dades |
|---------------------------------|---------------------------------------------|----------|-------------------------|--------------|---------------|
| Tipus                           |                                             | Sgle     | cció                    | Format       |               |
| Defineix<br>Insereix<br>Adreces | a referència<br>una referència<br>d'interès |          |                         |              |               |
|                                 |                                             |          |                         | Nom          |               |
|                                 |                                             |          |                         | ¥alor        |               |

- Escriure un nom per al destí en el quadre **Nom**. El text seleccionat apareix en el quadre **Valor**.
- Pitjar Insereix. El nom del destí s'afegeix a la llista de Selecció.

No tancar el menú.

- Aneu al lloc del document on voleu inserir la paraula de referència.
- En la llista Tipus, seleccionar Insereix una referència.
- En la llista **Selecció**, escollir el destí que es desitgi referenciar.
- Seleccionar el format per a la referència en la llista Format.
- Pitjar Insereix.
- Tancar quan s'acabi.

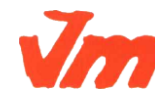

|   | Elaborat: SUSANA BORRÁS        | Codi doc: REFERÈNCIA CREUADA.docx |  |
|---|--------------------------------|-----------------------------------|--|
| / | Data: 19/07/2012               | Versió núm.: 2                    |  |
|   | Arxiu: REFERÈNCIA CREUADA.docx | Pàgina 1 de 1                     |  |